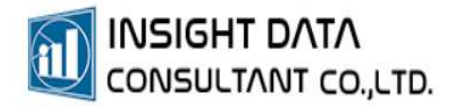

## 8. การเพิ่มข้อมูลประชากร

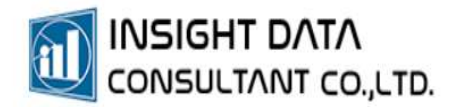

## การเพิ่มข้อมูลประชากร

## เลือกเมนู **ประชากร** >> **ข้อมูลบุคคล**

| a) =                                                       |                    | MyPCU-2020 Version Code 000143-(ทองพันซ์ง) [Activate ถึงวันที่ 30/11/2565] |              |                       |                      |                      |                               |                      |                                 |
|------------------------------------------------------------|--------------------|----------------------------------------------------------------------------|--------------|-----------------------|----------------------|----------------------|-------------------------------|----------------------|---------------------------------|
| 🔲 การจ่                                                    | จัดการระบบ         | ประชากร                                                                    | การให้บริการ | งานสร้างเสริมสุขภาพ   | โรคเรื้อรัง/ผู้พิการ | ระบบคลังยา ระบบบัญชี | ระบบครุภัณฑ์/วัสดุ ระบบ       | รายงาน จัดการข้อมูล  | เกี่ยวกับโปรแกรม                |
| 🟫 บ้านในพื้นที่รับ                                         | บผิดชอบ 👗          | ผ้งเครือญาติ                                                               |              | 🤶 ข้อมูลบุคคล         | 🛢 ข้อมูลการเสียชีวิเ | ด 📫 กำหนดโรงเรียน    | 🍰 ปรับที่ตั้งหมู่บ้าน         | 📕 ประชากรชื่อ-นามสกุ | ล ซ้ำ 💼 กำหนดประเภทที่อยู่อาศัย |
| 🤶 กำหนดพิกัดบ้                                             | ภ้าน 🤝             | กำหนดบ้านรับ                                                               | ผิดชอบ อสม.  | 🏭 ข้อมูลสิทธิรายบุคคล | 🍄 ตรวจสอบสิทธิ ส     | ปสช. 🙎 กำหนดนักเรียน | 💣 ปรับปรุงข้อมูลสิทธิรายกลุ่ม | ม 🏛 ประชากรซ้ำซ้อน   | 😳 การรับบริการประชากรนอกเขตฯ    |
| 😫 ข้อมูลประชาก                                             | าร 🏨               | กำหนดพื้นที่ร้า                                                            | มผิดชอบ      | ≷ ข้อมูลการแพ้ยา      | 🚍 ค้นหาบุคคลตามว่    | ันเกิด               | 😫 ปรับข้อมูลประชากรซ้ำ        | 😅 ปรับโอนข้อมูลบุคคล |                                 |
|                                                            | <u>บ้าน/ครั</u> ้ว | แร้อน                                                                      |              | ข้อมู                 | ลบุคคล               | นักเรียน/โรงเรียน    |                               | การปรับปรุงช่        | <i>โอมูล</i>                    |
|                                                            |                    |                                                                            |              |                       |                      |                      |                               |                      |                                 |
| กดเพิ่มข้อมูล 💿 🕬 (**ช่องสีแดง คือช่องบังคับต้องใส่ข้อมูล) |                    |                                                                            |              |                       |                      | า่ข้อมูล)            |                               |                      |                                 |

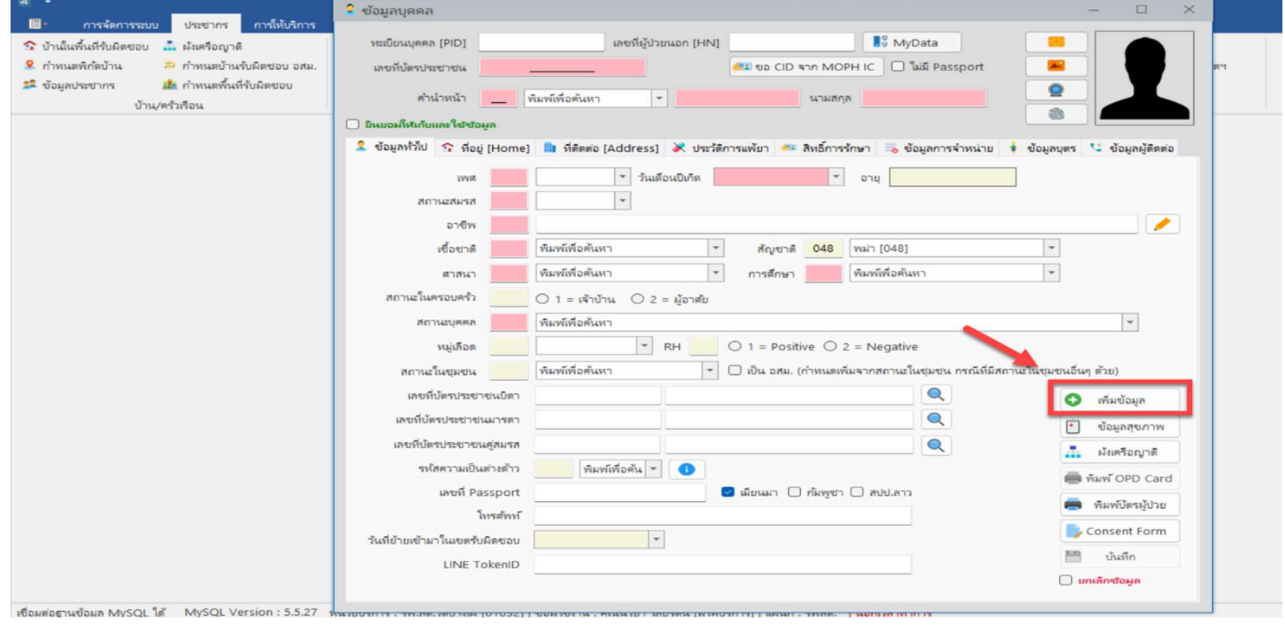

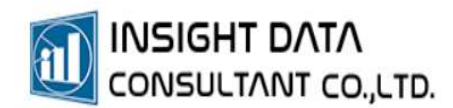

| ิ่ม<br>เ≣ิ• การจัดการระบบ <mark>ประชากร</mark> การให้บริการ | 2 ข้อมูลบุคคล                                                                                                    |
|-------------------------------------------------------------|----------------------------------------------------------------------------------------------------|
| 🛠 บ้านในพื้นที่รับผิดชอบ 🚠 ผังเครือญาติ                     | หมขียนบุคลล (PID) เลซที่ผู้ป่วยนอก (HN) 👫 MyData 🧰                                                                                                    |
| ภาพนดพิกัดบ้าน จิกำหนดบ้านรับผิดชอบ อสม.                    | antifulaninationa                                                                                                    |
| 😫 ข้อมูลประชากร 🏙 กำหนดพื้นที่รับผิดชอบ                     |                                                                                                    |
| บ้าน/ครัวเรือน                                              | คำนำหน้าพิมพ์เพื่อค้นหา *นามสกุล                                                                                                    |
|                                                             | 🗋 มิแมวงให้เกินและใช้ช่อมูล                                                                                                    |
|                                                             | 🎗 ข้อมูลห้วไป 😙 ที่อยู่ [Home] 脂 ที่ติดต่อ [Address] 🔆 ประวัติการแพ้ยา 🛲 สิทธิ์การรักษา 🛼 ข้อมูลการจำหน่าย 🕴 ข้อมูลบุตร 😘 ข้อมูลบุตร                                                                                                    |
|                                                             | 1000 ¥ 500500 ¥ 200                                                                                                    |
|                                                             |                                                                                                    |
|                                                             |                                                                                                    |
|                                                             | จำกับหนดสถานนุคคล – L ×                                                                                                    |
|                                                             | 0 1 = ມີชื่ออยู่ตามหนียนบ้านในเขตรับผิดชอบและอยู่จริง                                                                                                    |
|                                                             |                                                                                                    |
|                                                             | 2 = มีชื่ออยู่ตามหายป้อนบ้านในเขตรับผิดขอบแต่ตั้งไม่อยู่จริง                                                                                                    |
|                                                             | <ul> <li>2 = ມີຮົ້ວລະຢູ່ຫາມາະເນີຍານນ້ານນີ້ແພຫກັບມີຂອບບແຫ່ຫ້ໃນເລຍູ່ຈັງເ</li> <li>8 = ມາວາສັຍອຢູ່ໃນແອກກັບມີຂອບບແຫ່ນເນື່ອນບ້ານແບ່ນລາຍຫກັບມີຂອບບ</li> </ul>                                                                                                    |
|                                                             | <ul> <li>2 = ມີຮ້ອວຢູ່ຫາມຈະນວິມາເປົ້າເລີ່ມແຫກ້ານມີຂອບບແຫ່ກ້າມີເວຢູາຈັງ:</li> <li>8 = ມາວາສົມວຢູ່ໃນເຫຫກັບມີຂອບບແຫ່ກເນື້ອມບ້ານບໍ່ແລກເຮັກກັບມີຂອບບ</li> <li>4 = ກິ່ວາສົມວຢູ່ແລກເຮັກບໍລິມີຂອບບແຫກ່ຽມມີກາງ</li> </ul>                                                                                                    |
|                                                             | <ul> <li>2 = มีชื่ออยู่สามาระบัยหน้านในของรับคือขอบแต่ก็ไม่อยู่จริง</li> <li>สถานะใง</li> <li>3 = มาอาชน้อยู่ในหรองรับคือขอบแต่งขั้นครับคือขอบ</li> <li>4 = ถึงกลับอยู่แอกเขตรับคิดขอบแต่งขั้นหารับหวักรับคระอบ</li> <li>5 = มาอาชนี้แนดรรับคิดขอบแต่งไม่คือขอบแต่งขั้นหารับคิดขอบ</li> <li>5 = มาอาชนี้แนดรรับคิดขอบแต่งไม่คือขอบแต่งขั้นหารับคิดขอบ</li> </ul>                                                                                                    |
|                                                             | <ul> <li>2 = มีชื่ออยู่หามาขะบิบนบ้านในเขตรับผิดขอบแต่กันอยู่จริง<br/>หถานะใน</li> <li>3 = มาอาศัยอยู่ในเขตรับผิดขอบแต่งขะบิบนบ้านอยู่นอกเขตรับผิดขอบ<br/>ห</li> <li>4 = พี่อาศัยอยู่นอกเขตรับผิดขอบแต่เป็นว่ารับบริการ</li> <li>5 = มาอาศัยโนเขตรับผิดขอบแต่ไม่ได้อยู่หามาขะบิยนบ้านในเขตรับผิดขอบ เช่น คนเร่ร่อน ไม่มีถ้าทักอาศัย เป็นต้น</li> </ul>                                                                                                    |
|                                                             | <ul> <li>2 = มีชื่ออยู่สามาระบัยหว้านในขดรับมิดชอบแต่กันอยู่จริง<br/>สถานะใน</li> <li>3 = มาอาสัยอยู่ในขดรับมิดชอบแต่กะบิยนบ้านอยู่นอกเขตรับมิดชอบ</li> <li>4 = รี่อาสัยอยู่นอกเขตรับมิดชอบแต่เป็นกรับบริเราร</li> <li>5 = มาอาสัยในขตรับมิดชอบแต่ไม่ได้อยู่สามาระบัยหว้านในขตรับมิดชอบ</li> <li>10 สถาน</li> </ul>                                                                                                    |
|                                                             | <ul> <li>2 = มีชื่ออยู่สามาหม่ยหน้านอีนของแต่ทั่นมอยู่จริง</li> <li>3 = มาอาสัยอยู่ในเขตรับมิดของแต่หนียอยู่หลางหยังมอยอง</li> <li>4 = ที่อาสัยอยู่หลางหยังมิดของแต่หนังอยู่หลางหยังมอยอง</li> <li>5 = มาอาสัยในเขตรับมิดของแต่ไม่ได้อยู่สามาหม่ยนเป้าเว็นเขตรับมิดของ</li> <li>16</li> <li>10</li> </ul>                                                                                                    |
|                                                             | 2 = มีชื่ออยู่สามาระบับหน้านในของรับมิดของแต่ก็ไม่อยู่จริง     สถานใ     3 = มาอาสัยอยู่ในของรับมิดของแต่ก็ไม่อยู่จริง     4 = ที่อาสัยอยู่แอกงหรับมิดของแต่ก็ไม่อยู่จะทระบับครของ     ศ      5 = มาอาสัยในของรับมิดของแต่ไม่สื่อยู่สามาระบับครของ     เช่น คนเร่วน ไม่มีที่พักอาสัย เป็นตัน     สถาน     ตกาน     เทศนี้อยู่สามาระบับหน้าสะ     เตรกิน้อยู่สามาระบบคราม     เป็นตระบบครามเมาระว                                                                                                    |
|                                                             | 2 = มีชื่ออยู่หามาหม่ยหม้านในของรับผิดขอบแต่กันอยู่จริง     สถาน     3 = มาอาสัยอยู่โนเของรับผิดขอบแต่กันอยู่นอกเของรับผิดขอบ     ศ      4 = ที่อาส์ขอยู่นอกเของรับผิดขอบแต่กันอยู่นอกเของรับผิดขอบ     ศ     5 = มาอาสัยอยู่นอกเของรับผิดขอบแต่ไม่ได้อยู่หามาหมยิยเป่าเป็นเของรับผิดขอบ เช่น คนเรรอน ในมีถี่หักอาสัย เป็นตัน     สถาน     ตกอง     ยกเล็ก     เป็นรับของของรายแองระ     เลงร์ก็โอรปของรายแองระ     เลงร์ก็โอรปของรายแองระ     เลงร์ก็โอรปของรายแองระ     เลงร์ก็โอรปของรายแองระ     เลงร์ก็โอรปของรายแองระ     เลงร์ก็โอรปของรายแองระ     เลงร์ก็โอรปของรายแองระ     เลงร์ก็โอรปของรายแองระ     เลงร์ก็โอรปของรายแองระ     เลงร์ก็โอรปของรายแองระ     เลงร์ก็โอรปของรายแองระ                                                                                                    |
|                                                             | 2 = มีชื่ออยู่หามาะเป็นหม้านในเขตรับมิดขอบแต่กับมอยู่จริง     สถานะใน     3 = มาอาสัมอยู่โมเขตรับมิดขอบแต่กับมอยู่นอกเขตรับมิดขอบ     ศ      5 = มาอาสัมอยู่โมเขตรับมิตขอบแต่ไม่ได้อยู่หามาะเป็ยเป้าเน็นเขตรับมิดขอบ     เช่น คนเร่วย ไม่มีที่ทักอาสัย เป็นตัน     สถาน     เช่นของ เขนตร     เช่นของ เขนตร     เช่นของ เขนตร     เช่นของ เขนตร     เช่นของ เขนตร     เช่นของ เขนตร     เช่นตรายของ เขนตร     เช่นตราย เขนตร     เช่นตราย เขนตร     เช่นตราย เขนตร     เช่นตราย เขนตร     เช่นตราย เขนตร     เช่นตราย เขนตร     เช่นตราย เขนตร     เช่นตร     เช่นตร     เช |
|                                                             | 2 = มีชื่ออยู่สามาชนยินน้ำนั้นขอสับมีตอยอบแต่ก็มัมอยู่จริง     สถาน                                                                                                    |
|                                                             | 2 = มีชื่ออยู่สามาระเบียนบ้านในขอสรับมิดของแต่ก็ไม่อยู่จริง     สถาน                                                                                                    |
|                                                             | <ul> <li>2 = มีชื่ออยู่หามายเป็นหน้านในขอหรับผิดขอบแต่ก็ไม่อยู่จริง<br/>สถานใน</li> <li>3 = มาอาสัยอยู่ในขอหรับผิดขอบแต่ก็ไม่อยู่จริง</li> <li>4 = ที่อาส์ขอยู่นอกหระหับผิดขอบแต่ก็ไม่อยู่หามายเป็นบ้านอยู่นอกเขตรับผิดขอบ</li> <li>5 = มาอาส์ขอมู่นอกหระหับผิดขอบแต่ไม่ได้อยู่หามายเป็นบ้านอยู่นอกเขตรับผิดขอบ</li> <li>5 = มาอาส์ขอมู่นอกหระหับผิดขอบแต่ไม่ได้อยู่หามายเป็นบ้านอยู่นอกเขตรับผิดขอบ</li> <li>6 = มาอาส์ขอมู่นอกหระหับผิดขอบแต่ไม่ได้อยู่หามายเป็นบ้านอยู่นอกเขตรับผิดขอบ</li> <li>6 = มาอาส์ขอมู่นอกหระหับผิดขอบแต่ไม่ได้อยู่หามายเป็นหว้านในขตรับผิดขอบ</li> <li>7 และที่ได้รายของขอและ</li> <li>100 กอตรายระยางแอตร่า</li> <li>100 กอตรายระยางแอตร่า</li> <li>100 กอตรายะเราะเล่า</li> <li>100 กอตรายระยางแอตร่า</li> <li>100 กอตรายะเล่า</li> <li>100 กอตรายะเล่า</li> <li>100 กอตราย</li> <li>100 กอตรายะเล่า</li> <li>100 กอตรายะเล่า</li> <li>100 กอตรายะเล่า</li> <li>100 กอตราย</li> <li>100 กอตราย</li> <li>100 กอตรายะเล่า</li> <li>100 กอตราย</li> <li>100 กอตราย</li> <li>100 ก</li></ul>                                                                                                    |
|                                                             | <ul> <li>2 = มีชื่ออยู่หามระเบียนบ้านในขอหรับมิดขอบแต่กับมอยู่จริง</li> <li>3 = มาอาสัยอยู่โนยงหรับมิดขอบแต่กับมอยู่นอกเขตรับมิตขอบ</li> <li>4 = จึงวรสัยอยู่แอกงหรับมิดขอบแต่ในได้อยู่หามระเบียนบ้านอยู่นอกเขตรับมิตขอบ</li> <li>5 = มาอาสัยอยู่โนยงหรับมิดขอบแต่ไม่ได้อยู่หามระเบียนบ้านอยู่นอกเขตรับมิตขอบ</li> <li>5 = มาอาสัยอยู่ในของรับมิตขอบแต่ไม่ได้อยู่หามระเบียนบ้านอยู่นอกเขตรับมิตขอบ</li> <li>6 = มาอาสัยอยู่ในของรับมิตขอบแต่ไม่ได้อยู่หามระเบียนบ้านอยู่นอกเขตรับมิตขอบ</li> <li>6 = มาอาสัยอยู่ในของรับมิตขอบแต่ไม่ได้อยู่หามระเบียนบ้านอยู่นอกเขตรับมิตขอบ</li> <li>7 ตั้งอยู่การสะเบียนบ้านกระเบียนบ้านอยู่นอกเขตรับมิตขอบ</li> <li>7 ตั้งอยู่การสะเบียนบ้านต่านอยู่ในสามาระ</li> <li>7 ตั้งอยู่การสะเบียนบ้านอยู่หามระ</li> <li>7 ตั้งอยู่การสะเบียนบ้านอยู่นอยู่หามระ</li> <li>7 ตั้งอยู่การสะเบียนบ้านอยู่หามระ</li> <li>7 ตั้งอยู่การสะเบียนบ้านอยู่หามระ</li> <li>7 ตั้งอยู่การสะเบียนบ้านอยู่หามระ</li> <li>7 ตั้งอยู่การสะเบียนบ้านอยู่หามระ</li> <li>7 ตั้งอยู่การสะเบียนบ้านอยู่หามระ</li> <li>7 ตั้งอยู่การสะเบียนบ้านกระ</li> <li>7 ตั้งอยู่การสะเบียนบ้านอยู่หามระ</li> <li>7 ตั้งอยู่การสะ</li> <li>7 ตั้งอยู่การ</li> <li>7 ตั้งอยู่การ</li> </ul>                                                                                                    |
|                                                             | 2 = มีชื่ออยู่หามายเป็นเป้านั้นเขตรับมิตขอบแต่ก็ม้อยู่จริง     สถาน                                                                                                    |

**กำหนดสถานะบุคคล** ตามประเภทสถานะการอาศัยอยู่ในพื้นที่ กด "ตกลง"

## ตัวอย่างการเพิ่มประชากร

สถานะที่ 1 มีชื่ออยู่ในทะเบียนบ้านในเขตรับผิดชอบและอยู่จริง

- 1. ค้นหาบ้านเลขที่ (ในพื้นที่รับผิดชอบ) เพื่อบันทึกข้อมูลบุคคลในบ้าน
- หากค้นหาแล้วไม่มีบ้านเลขที่ สามารถเพิ่มบ้านเลขที่ได้เอง โดยบันทึกข้อมูล ให้ครบตามช่องที่กำหนด
- 3. บันทึกข้อมูล 💾

|                                                                                                    | <ul> <li>ข้อมูลบุคคล</li> </ul>                                                                                                    |    |  |  |  |  |
|----------------------------------------------------------------------------------------------------|----------------------------------------------------------------------------------------------------|----|--|--|--|--|
| <ul> <li>บ้านในทั้นที่บ่มีสาย</li> <li>บ้านในทั้นที่บ่มีสาย</li> <li>ก้าหนดที่กัดบ้าน</li> <li>ก้าหนดที่กัดบ้าน</li> <li>ก้าหนดที่กัดบ้าน</li> <li>ก้าหนดที่กัดบ้าน</li> </ul> | งชะมียนมุคคล [PID] เลขที่ผู้ป่วยแลก [HN] โร้ MyData เร<br>เลขที่ปัดประชาชน                                                                                                    |    |  |  |  |  |
| ชื่อมูลประชากร มิธิ กำหนดคันที่จับมิดของ<br>บ้าน/ครั้วเรื่อน                                                                                                    | <ul> <li>รับพิมประชากรในบ้าน</li> <li>รับพิมประชากรในบ้าน</li> <li>รับพองที่</li> <li>บ้านลงที่</li> <li>บ้านลงที่<!--</td--><td></td></li></ul> |    |  |  |  |  |
|                                                                                                    |                                                                                                    | 50 |  |  |  |  |

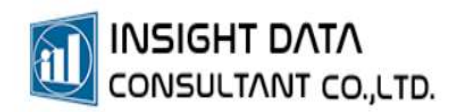

จากนั้น บันทึกข้อมูลของผู้รับบริการให้ครบถ้วน เพื่อกำหนด HN

| a •                                                                                                    | <ul> <li>ข้อมูลบุคคล</li> <li>□ ×</li> </ul>                                                                                        | - c                       |  |  |  |  |  |  |  |
|----------------------------------------------------------------------------------------------------|----------------------------------------------------------------------------------------------------|---------------------------|--|--|--|--|--|--|--|
| <ul> <li>การจะการรอบ</li> <li>บระชากร</li> <li>การเหยรการ</li> <li>รับบนในพื้นที่รับมิดชอบ</li> <li>มังเครือญาติ</li> </ul> | งชะมีขามนุคคล [PID] เลขที่ผู้ป่วยนอก [HN] 👫 MyData 🚱 🧧                                                                              |                           |  |  |  |  |  |  |  |
| ทำหนดพิกัดบ้าน กำหนดบ้านรับผิดช่อบ อสม.                                                                                     | เลขที่ปัตรประชาชน 1120300166955 โมมี CID 🌌 ชอ CID จาก MOPH IC 🗌 ในมี Passport 📕                                                     | 14                        |  |  |  |  |  |  |  |
| ข้อมูลประชากร 🏂 กำหนดพื้นที่รับผิดชอบ<br>บ้าน/ครัวเรือน                                                                     | ต่าน่าหน้า 004 004 ะน.ก. 💌 ตรดการ นามสกุล บนมัองฟ้า                                                                                 |                           |  |  |  |  |  |  |  |
|                                                                                                    | 🗌 มีหมองก็ห้กับและใช้ข้อมูล                                                                                                    |                           |  |  |  |  |  |  |  |
|                                                                                                    | 🎗 ข้อมูลทำใป 😙 ที่อยู่ (Home) 🔝 ที่ติดต่อ (Address) 🗶 ประวัติการแพ้ยา 🦇 สิทธิ์การจักษา 👵 ข้อมูลการจำหน่าย 🧍 ข้อมูลกูษร 💈 ข้อมูลกูษร |                           |  |  |  |  |  |  |  |
|                                                                                                    | เพต 2 2 : หญัง ▼ รุ้นเสือนอื่นกิด 11/03/2549 ▼ อายุ                                                                                 |                           |  |  |  |  |  |  |  |
|                                                                                                    | สถานแนน 1 1:โสด 💌                                                                                                    |                           |  |  |  |  |  |  |  |
|                                                                                                    | อาชีพ 0003 นักเรียน/นักสึกษา                                                                                                    |                           |  |  |  |  |  |  |  |
|                                                                                                    | เชื้อชาติ <mark>099</mark> โมน (099) * สัญชาติ <mark>099</mark> โมน (099) *                                                         |                           |  |  |  |  |  |  |  |
|                                                                                                    | ศาสนา 01 พุทธ [01] * การศึกษา 03 เม้ธมเศึกษา [03] *                                                                                 |                           |  |  |  |  |  |  |  |
|                                                                                                    | สถานะในครอบครัว 2 🔿 1 = เจ้าบ้าน 🔍 2 = มู้อาสัย                                                                                     |                           |  |  |  |  |  |  |  |
|                                                                                                    | สถานะบุคคล 1 มีชื่ออยู่ตามหะเบียนบ้านในเขตรับผิดชอบและอยู่จริง                                                                      |                           |  |  |  |  |  |  |  |
|                                                                                                    | wijiñon 📃 💌 RH 🔄 🔿 1 = Positive 🔿 2 = Negative                                                                                      |                           |  |  |  |  |  |  |  |
|                                                                                                    | สถานะในชุมชน 🧰 ทิมท์เพื่อหันหา 🔹 🗋 เป็น อสม. (กำหนดเทิ่มจากสถานะในชุมชน กรณ์ที่มีสถานะในชุมชนอื่นๆ ด้วย)                            |                           |  |  |  |  |  |  |  |
|                                                                                                    | เลขที่บัตรประชาชนบิตา 🥥 เพิ่มข้อมูล                                                                                                 |                           |  |  |  |  |  |  |  |
|                                                                                                    | เลขที่ปัตชายนมารดา                                                                                                    |                           |  |  |  |  |  |  |  |
|                                                                                                    | เลยที่บัตรประชายนดู่สมรส                                                                                                    |                           |  |  |  |  |  |  |  |
|                                                                                                    | รหรัสความเป็นต่างด้าว ทีมพันที่อดัน 👻 🕕                                                                                             |                           |  |  |  |  |  |  |  |
|                                                                                                    | เลขที่ Passport 🧧 นี่ยนมา 🗋 กับพูขา 🗍 สปนสาว                                                                                        |                           |  |  |  |  |  |  |  |
|                                                                                                    | BITHERTH US92882525                                                                                                    |                           |  |  |  |  |  |  |  |
|                                                                                                    | แพร TokenID                                                                                                    |                           |  |  |  |  |  |  |  |
|                                                                                                    | นานโกรงอนุล                                                                                                    |                           |  |  |  |  |  |  |  |
| Anning the LACOL ST ALCOL Version : 55.37                                                                                   |                                                                                                    | NARCH CERVER - 17 5 - 164 |  |  |  |  |  |  |  |

- สามารถเพิ่มข้อมูลผู้รับบริการจาก Smart Card โดยเสียบบัตรประชาชนที่เครื่องอ่านบัตร จากนั้นกดปุ่มไอคอน 📧

หากเชื่อมต่อกับระบบ สปสช. สามารถกดปุ่ม ระบบจะดึงข้อมูลส่วนตัว ได้แก่
 ชื่อ-นามสกุล เลขบัตรประชาชน วันเดือนปีเกิด และข้อมูลสิทธิการรักษามาให้อัตโนมัติ
 \*\* เมื่อบันทึกข้อมูลครบถ้วน ระบบจะออกเลขทะเบียนบุคคล (PID) และเลขที่ผู้ป่วยนอก
 (HN) มาให้

| a •                                                                                                    | <ul> <li>รัญมูลบุคคล – □ ×</li> </ul>                                                                                                    |  |  |  |  |  |  |
|----------------------------------------------------------------------------------------------------|----------------------------------------------------------------------------------------------------|--|--|--|--|--|--|
| III การจัดการระบบ ประชากร การให้บริการ<br>รับ้านในที่นที่รับผิดชอบ มันตรีอญาตี<br>ริกาหนดที่กัดบ้าน อีกการแตบ้านขับผิดชอบ อสม. | นมัยหมุดคล (PID) 41961 เหลาให้ประชาลก (HN) 41961 ได้ MyOata 🖻 📔<br>เลยโปลาปาลยาคม 1120300166955 นิมส์ CID สาร MOPH IC นิมษ์ Passport 🖉                                  |  |  |  |  |  |  |
| 📽 ข้อมูลประชากร 🏦 กำหนดพื้นที่รับผิดชอบ<br>บ้าน/ครัวเรือน                                                                      | สามว่าหน้า 004 004 : น.ส. • ตรงสาว นามสังสทั่า                                                                                                    |  |  |  |  |  |  |
|                                                                                                    | 🗋 มิหมองที่มีหภักหลาใสข้อมูก<br>🤱 ข้อมูกทำวัน 😙 ที่อยู่ (Home) 👔 ที่ติดต่อ (Address) 💥 ประวัติการแก้นา 🦇 สิทธิ์การรักษา 👵 ข้อมูกการจำหน่าย 🕯 ข้อมูกบูร 💃 ข้อมูกปูรีตต่อ |  |  |  |  |  |  |
|                                                                                                    |                                                                                                    |  |  |  |  |  |  |
|                                                                                                    | เพต 2 2 : พญิง * วันแล้อนยิงกิต 11/03/2549 * อายุ 1610 เสียน 16 วัน                                                                                                    |  |  |  |  |  |  |
|                                                                                                    | สถามอยมรส 1 1:โสด 💌                                                                                                    |  |  |  |  |  |  |
|                                                                                                    | อาชีพ 0003 นักเรียน(นักสึกษา                                                                                                    |  |  |  |  |  |  |
|                                                                                                    | เชื้อชาติ <mark>099</mark> ไทย (099) * สัญชาติ <mark>099</mark> โทย (099) *                                                                                             |  |  |  |  |  |  |
|                                                                                                    | สาสนา 01 พุทธ[01] * การลักษา 03 ไม้อยมลักษา[03] *                                                                                                    |  |  |  |  |  |  |
|                                                                                                    | สถานะในครอบคริว 2 🔿 1 = เจ้าบ้าน 🔍 2 = ผู้อาสัย                                                                                                    |  |  |  |  |  |  |
|                                                                                                    | สถานะบุคคล 1 1 = มีชื่ออยู่ตามหะเบียนบ้านในเขตกับผิดชอบและอยู่จริง 👻                                                                                                    |  |  |  |  |  |  |
|                                                                                                    | vujiđan 🖉 🖉 RH 🔅 1 = Positive 🔿 2 = Negative                                                                                                    |  |  |  |  |  |  |
|                                                                                                    | สถานะในชุมชน พิมพ์เพื่อพัมหา 👻 🗋 เป็น อสม. (กำหนดเห็นจากสถานะในชุมชน กรณีที่มีสถานะในชุมชนอื่นๆ ด้วย)                                                                   |  |  |  |  |  |  |
|                                                                                                    | เลยที่ปัตรประชายมยิศา 🥥 เพิ่มเชื่อมูล                                                                                                    |  |  |  |  |  |  |
|                                                                                                    | เลขที่บัตรประชาชนการกา                                                                                                    |  |  |  |  |  |  |
|                                                                                                    | เลขที่ปัตรประชายนผู้หมรส                                                                                                    |  |  |  |  |  |  |
|                                                                                                    | ซงไสความเป็นต่างด้าว 🥂 พิมพ์เพื่อต้น 👻 🚯                                                                                                    |  |  |  |  |  |  |
|                                                                                                    | เลขที่ Passport 🥂 🦉 เมียนมา 🗌 กับฟูสาว                                                                                                    |  |  |  |  |  |  |
|                                                                                                    | โหรสัพท์ 0992882323                                                                                                    |  |  |  |  |  |  |
|                                                                                                    | วันที่บ้ายเข้ามาในของวับผิดขอบ                                                                                                    |  |  |  |  |  |  |